# STEP 3. フィルタを使って情報を絞り込む

### 1. 血液型が「AB」の生徒だけを表示しましょう

| 💌 М                                                         | icrosoft                       | Excel -      | 生徒名簿.xls      |                          |        |                |       |          |      |  |
|-------------------------------------------------------------|--------------------------------|--------------|---------------|--------------------------|--------|----------------|-------|----------|------|--|
| :2)                                                         | ファイル(E)                        | 編集( <u>E</u> | 〉 表示(⊻) 挿入(Φ) | 書式(Q) ツール(T) データ(D)      | ウィンドウℚ | ⊻ ヘルプ(円)       |       |          |      |  |
| 10                                                          | 💕 🔒 [                          | 3 🔒 🛛        | 🖪 🖪 😤 🖏 🕹     | 🗈 🔁 • 🟈   19 • (21 •   😣 | Σ · AZ | , 🏹   🏨 🛷 100% | • 🕜 📮 |          |      |  |
| iMSPゴシック 🔹 14 📲 B 🖌 🖳   三 三 三 🥶   🦉 % 🤸 ‰ 🕮   章 筆   🖽 🗸 🖄 🖕 |                                |              |               |                          |        |                |       |          |      |  |
|                                                             | D4 <mark>▼ fx</mark> おばた しゅんすけ |              |               |                          |        |                |       |          |      |  |
|                                                             | A                              | В            | С             | D                        | E      | F              | G     | Н        |      |  |
| 1                                                           | 組                              | 番号           | 名前            | ふりがな                     | 性別     |                |       |          |      |  |
| 2                                                           | 1                              | 1            | 梅沢 薫          | うめざわ かおる                 | 男      | ▲ 衣のセルる        | モクリック | ノしま      | 9.   |  |
| з                                                           | 1                              | 2            | 梅本たまき         | うめもとたまき                  | 女      | 1000/10/6      |       | <b>Р</b> |      |  |
| 4                                                           | 1                              | 3            | 小畑 俊介         | おばたしゅんすけ                 | 男      | 表内のセル          | ,であれ! | ずどの      | セルを  |  |
| 5                                                           | 1                              | 4            | 筧花            | かけい はな                   | 女      | クリックレ          | てもかま  | いまけ      | this |  |
| 6                                                           | 1                              | 5            | 金山 大五郎        | かなやま だいごろう               | 男      | ////           |       |          |      |  |
| 7                                                           | 1                              | 6            | 木本 綾女         | きもと あやめ                  | 女      | 1998/5/21      | В     | 9        |      |  |
| 8                                                           | 1                              | 7            | 城咲 丈雄         | しろさき たけお                 | 男      | 1998/8/14      | 0     | 5        |      |  |
| 9                                                           | 1                              | 8            | 土屋 亮          | つちや りょう                  | 男      | 1999/1/4       | 0     | e        |      |  |
| 10                                                          | 1                              | 9            | 中西 法子         | なかにし のりこ                 | 女      | 1998/9/4       | 0     | 8        |      |  |
| 11                                                          | 1                              | 10           | 沼田 孝太郎        | ぬまた こうたろう                | 男      | 1998/8/29      | A     | 3        |      |  |
| 12                                                          | 1                              | 11           | 半田 なぎさ        | はんだ なぎさ                  | 女      | 1998/5/12      | A     | -        |      |  |
| 13                                                          | 1                              | 12           | 藤本 真希         | ふじもと まき                  | 女      | 1998/10/26     | A     | 8        |      |  |
| 14                                                          | 1                              | 13           | 古田 友香         | ふるた ともか                  | 女      | 1998/11/12     | A     | 6        |      |  |
| 15                                                          | 1                              | 14           |               | キ、レ」 すすす;                | 里      | 1998/8/29      | AR    | F        |      |  |

|            |          |                                             |    |                             | 2 | メニューの <b>「データ」</b> をクリッ |
|------------|----------|---------------------------------------------|----|-----------------------------|---|-------------------------|
|            |          |                                             |    |                             |   | クします。                   |
|            |          |                                             |    |                             |   |                         |
| ツール①       | デー<br>41 | タ(D) ウ <del>ィンドウ(M) ヘルプ(H)</del><br>並べ替え(S) |    |                             | 3 | <b>「フィルタ」</b> をポイントします。 |
| • 💜   🗉 -  | Z 🔹      |                                             |    |                             |   |                         |
| = <u>-</u> | _        |                                             | ╵╹ | オートフィルタ(上)                  |   |                         |
| け          |          | );;- <u>A</u> @)                            |    | すべて <u>ま</u> っ示( <u>S</u> ) |   |                         |
| D          |          | 集計( <u>B</u> )                              |    | フィルタオンションの設定(A).            |   | J K L 🔼                 |
| な          |          | 入力規則(L)                                     | 夜西 | 2 得点 🔪 👘 👘                  |   |                         |
| わかお        |          | テーブル( <u>T</u> )                            |    | 62                          | 4 | 「オートフィルタ」をクリック          |
| とたまき       |          | 区切り位置(E)                                    |    | 54                          |   | します。                    |
| Eしゅん       |          | 統合( <u>N</u> )                              |    | 32                          | L |                         |
| ヽはな        |          | グループとアウトラインの設定(G)                           | •  | 81                          |   |                         |
| りま だい      | 17       |                                             |    | 94                          |   |                         |
| あやめ        |          | 外部データの取り込み(D)                               |    | 91                          |   |                         |
| きたけま       |          | ሀストወ                                        | •  | 55                          |   |                         |
| ゝりょう       |          | XML                                         | •  | 68                          |   |                         |
| しのり        | 9        | <br>データの更新(R)                               |    | 87                          |   |                         |
| と こうたえ     | 57       | <br>                                        |    | 33                          |   |                         |
| Ε なぎさ      |          | 女 1998/5/12 A                               |    | 74                          |   |                         |
| とまき        |          | 女 1998/10/26 A                              |    | 81                          |   |                         |
| - 1/±.5/   |          |                                             |    | 60                          |   |                         |

| <b>M</b> | Nicrosoft Excel - 生徒名簿.xls 1 行目の項目名の横 |              |       |              |       |               |                   |                    |                                 |          |       |          |
|----------|---------------------------------------|--------------|-------|--------------|-------|---------------|-------------------|--------------------|---------------------------------|----------|-------|----------|
| :        | ファイル(圧)                               | 編集(E)        | ) 表示( | ⊻ 挿入Φ        | 書式(①) | ツール(工) き      | データ( <u>D</u> ) 「 | <b>Ⴢィンドウ</b> ℚ     | ๗ ヘルプ(出)                        |          |       |          |
| : 🗅      | 🞽 🖬 🛛                                 | <b>)</b> 🔒 🕯 | 3 🛕   | 🍣 🔣   X      | 🕒 🖺 - | 19-1          | 🖓 📼 🕲             | Σ • Α/Ζ,           | 🖡 🕺 I 🛍 🌆                       |          | タノルリ  |          |
| , MS     | Pゴシック                                 | •            | 14 👻  | <u>в / U</u> |       | = 🔤 🗐         | % ,               | 00. 00.<br>₹ 0.♦ 0 | <b>≓ ≹</b>   🖽 - <mark>.</mark> | きました。    |       |          |
|          | D4                                    | -            |       | ∱ おばた        | しゅんす  | t             |                   |                    |                                 |          |       | <i>y</i> |
|          | A                                     | B            |       | С            |       | D             |                   | E                  | F                               | G        | H     |          |
| 1        | 祖 🖃                                   | 番┤▼          | 名前    |              | ふりが   | 72            |                   | 性况▼                | ]誕生日                            | ▼ 血液型▼   | 得点    |          |
| 2        | 1                                     | 1            | 梅沢    | 重            | つめき   | わかおる          |                   | <u>男</u>           | 1999/1,                         | /28 0    | 6     |          |
| 3        | 1                                     | 2            | 梅本    | <u>たまき</u>   | つめもる  | <u>とたまき</u>   |                   | 女                  | 1998/10                         | 0/6 0    | 5     |          |
| 4        | 1                                     | 3            | 小畑    | 俊介           | おばた   | <u>: しゅんす</u> | -( <u>†</u>       | 男                  | 1998/9,                         | /30 0    | 3     |          |
| 5        | 1                                     | 4            | 筧花    |              | かけい   | はな            |                   | 女                  | 1998/6,                         | /18 0    | 8     |          |
| 6        | 1                                     | 5            | 金山    | 大五郎          | かなや   | まだいこ          | :ろう               | 男                  | 1999/3,                         | /29 A    | 9     |          |
| 7        | 1                                     | 6            | 木本    | 綾女           | きもと   | あやめ           |                   | 女                  | 1998/5,                         | /21 B    | ç     |          |
| 8        | 1                                     | 7            | 城咲    | 丈雄           | しろさき  | きたけお          |                   | 男                  | 1998/8                          | /14 0    | 5     |          |
| 9        | 1                                     | 8            | 土屋    | 亮            | つち    |               |                   |                    |                                 |          |       |          |
| 10       | 1                                     | 9            | 中西    | 法子           | なか    |               | A                 |                    | B                               |          | С     |          |
| 11       | 1                                     | 10           | 沼田    | 孝太郎          | ಭಾಕ   |               | ψΠ                |                    | TT 0                            | عدحر     |       | 2        |
| 12       | 1                                     | 11           | 半田    | なぎさ          | はん    | 1             | 和日                | -                  | ⇮ᅾ╺                             | 名刖       |       |          |
| 13       | 1                                     | 12           | 藤本    | 真希           | - 하나  |               |                   | 4                  | 4                               | +=       | <br>  |          |
| 14       | 1                                     | 13           | 古田    | 友香           | - ふる  | 2             |                   |                    |                                 | 1        | 黒     |          |
| 15       | 1                                     | 14           | 森進    |              | もり    |               |                   | 4                  | 0                               | ****     | ╚╶╧╧  |          |
| 16       | 2                                     | 1            | 岡田    | <u>±</u>     | おカ    |               |                   |                    | /                               | ↑₩ /4、 / | E R C |          |
| 17       | 2                                     | 2            | 岡部    | 朝陽           | おカ    |               |                   |                    | 1                               |          |       |          |

|                                 |           |                 |              |      | - 5 | 「血液                 | 型」の「 | をクリ   | ックしま |
|---------------------------------|-----------|-----------------|--------------|------|-----|---------------------|------|-------|------|
| ツール( <u>T</u> ) データ( <u>D</u> ) | ウィンドウ 🛚   | 0 ヘルプ(H)        |              |      |     | <u>व</u> ू          | /    |       |      |
| • 🛷   4) = (2 =   😣             | Σ - AZ↓   | XI   🛍 🛷 100%   | • 🕐 📮        |      |     | ہ ر                 |      |       |      |
| 🗏 🔤 🕎 % , 😘                     | 00.00   ¥ | = 🚈   🛄 + 🦄 + 🛛 | <u> </u>     |      |     |                     |      |       |      |
| lt                              | _         |                 |              |      |     |                     |      |       |      |
| D                               | E         | F               | G            | Н    | Ι   | J                   | К    | L 🔼   |      |
| 17a -                           | 性別・       | 誕生日             | 血液 🔽         | 得点 💽 |     |                     |      |       |      |
| わかおる                            | 男         | 1999/1辞欄で       | 业へ留え<br>並べ替え | 62   |     | <b>F</b> • <b>-</b> |      |       |      |
| <u>と たまき</u>                    | 女         | 1998/           |              | 54   | 6   | IAB                 | 」をクリ | リックしま | 9.   |
| <u> としゅんすけ</u>                  | 男         | 1998/{探疗        | シン           | 32   |     |                     |      |       |      |
| <u>、はな</u>                      | 女         | 1998/           |              | 81   |     |                     |      |       |      |
| <u> ▶ま だいごろう _</u>              | 男         | 1999/38         |              | 94   |     |                     |      |       |      |
| あやめ                             | 女         | 1998/5721       | В            | 91   |     |                     |      |       |      |
| き たけお                           | 男         | 1998/8/14       | 0            | 55   |     |                     |      |       |      |
| > りょう                           | 男         | 1999/1/4        | 0            | 68   |     |                     |      |       |      |
| に のりこ                           | 女         | 1998/9/4        | 0            | 87   |     |                     |      |       |      |
| こうたろう                           | 男         | 1998/8/29       | A            | 33   |     |                     |      |       |      |
| E なぎさ                           | 女         | 1998/5/12       | A            | 74   |     |                     |      |       |      |
| とまき                             | 女         | 1998/10/26      | A            | 81   |     |                     |      | _     |      |
| : ともか                           | 女         | 1998/11/12      | A            | 69   |     |                     |      | =     |      |
| すむ                              | 男         | 1998/8/29       | AB           | 56   |     |                     |      |       |      |
| 兰(ナい                            | 男         | 1998/5/31       | A            | 48   |     |                     |      |       |      |
| ヾ あさひ                           | 女         | 1998/5/21       | 0            | 36   |     |                     |      |       |      |
| きとしお                            | 男         | 1998/12/16      | AB           | 47   |     |                     |      |       |      |
| ひろあき                            | 男         | 1998/11/30      | A            | 84   |     |                     |      |       |      |
| もふみ                             | 男         | 1998/10/1       | A            | 92   |     |                     |      |       |      |

- 9 -

| ■ Microsoft Excel - 生徒名簿.xls |                  |             |               |         |                     |                 |                        |                   |              |     |      |       |
|------------------------------|------------------|-------------|---------------|---------|---------------------|-----------------|------------------------|-------------------|--------------|-----|------|-------|
| :2)                          | ファイル( <u>E</u> ) | 編集(E        | ) 表示(⊻)       | 挿入①     | 書式(Q) ツール(T)        | データ( <u>D</u> ) | <u> ウィンドウ≬</u>         | Ø ヘルプ( <u>H</u> ) |              | Ш波型 |      | R] () |
| 10                           | 📬 🔒 I            | 2 🔒 🛛       |               | × 🛍 🛛 🐰 | Ea Ea • ≪ 10 •      | (° - I 😣        | $\Sigma - \frac{A}{2}$ | Z   100 🛒         | 100%         | データ | アだけが | が表示   |
| : MS                         | Pゴシック            | - <u></u> - | 14 <b>- B</b> | JU      |                     | % , *           | .00 J                  |                   | <u>گ</u> ، ج | されま | した。  |       |
| -                            | D4               | •           | fx            | おばた     | 「ー ー ー 品」。<br>しゅんすけ | , 10 - 10       | 0 9:0   <del>-</del> ; |                   | -            |     |      |       |
|                              | A                | В           | C             | )       | D                   |                 | Е                      | F                 |              |     | Н    |       |
| 1                            | 組 🕞              | 番毛          | 名前            | -       | ふりがな                |                 | 性別・                    | 誕生日               | -            | 血浸雪 | 得点   |       |
| 15                           | 1                | 14          | 森進            |         | もりすすむ               |                 | 男                      | 1998/             | 8/29         | AB  | 5    |       |
| 18                           | 2                | 3           | 神木利           | リ男      | かみきとしお              |                 | 男                      | 1998/1            | 2/16         | AB  | 2    |       |
| 30                           |                  |             |               |         |                     |                 |                        |                   |              |     |      |       |
| 31                           |                  |             |               |         |                     |                 |                        |                   |              |     |      |       |
| 32                           |                  |             |               |         |                     |                 |                        |                   |              |     |      |       |
| 33                           |                  |             |               |         |                     |                 |                        |                   |              |     |      |       |
| 34                           |                  |             |               |         |                     |                 |                        |                   |              |     |      |       |
| 35                           |                  |             |               |         |                     |                 |                        |                   |              |     |      |       |
| 36                           |                  |             |               |         |                     |                 |                        |                   |              |     |      |       |
| 37                           |                  |             |               |         |                     |                 |                        |                   |              |     |      |       |
| 38                           |                  |             |               |         |                     |                 |                        |                   |              |     |      |       |
| 39                           |                  |             |               |         |                     |                 |                        |                   |              |     |      |       |
| 40                           |                  |             |               |         |                     |                 |                        |                   |              |     |      |       |
| 41                           |                  |             |               |         |                     |                 |                        |                   |              |     |      |       |
| 42                           |                  |             |               |         |                     |                 |                        |                   |              |     |      |       |
| 10                           |                  |             |               |         |                     |                 |                        |                   |              |     |      |       |

|                             | 2. 「血液型」のデー   | 夕全てを表示しましょう              |
|-----------------------------|---------------|--------------------------|
| -                           |               |                          |
|                             |               | 💳 1 「血液型」の 💽 をクリックし      |
| ッール(T) データ(D) ウィンドウ(W) ヘルプ( |               | ます。                      |
|                             |               |                          |
| =                           |               |                          |
| D E F                       | F G H         | I J K L                  |
| [な ● 性別 ● 誕生日               | ● 血液 ● 得点 ●   |                          |
| 「すむ」 男 1998                 | 3/8薛耀·亚尔基金 56 | <b>2 「すべて」</b> をクリックします。 |
|                             | (14(すべて) 47   |                          |
|                             | A<br>AB       |                          |
|                             | B<br>O        |                          |
|                             |               |                          |
|                             |               |                          |
|                             |               |                          |
|                             |               |                          |
|                             |               |                          |
|                             |               |                          |
|                             |               |                          |
|                             |               |                          |
|                             |               |                          |

| ■ Microsoft Excel - 生徒名簿.xls |                 |       |                                 |                     |         |             |       |       |  |  |  |  |
|------------------------------|-----------------|-------|---------------------------------|---------------------|---------|-------------|-------|-------|--|--|--|--|
| :2                           | ファイル(E)         | 編集(E  | ) 表示(⊻) 挿入(1)                   | 書式(Q) ツール(T) データ(D) | ウィンドウℚ  | り ヘルプ(H)    |       |       |  |  |  |  |
| 1                            | 📬 🔒 🛛           | 2 🔒 🕯 | 🖪 🖪 I 🍄 📖 I 🐰                   | 🗈 🖺 • 🟈 🖉 • 🔍 • 😣   | Σ · AZ  | 🛛 🕹   🛍 褐 1 | タ全てカ  | 「表示され |  |  |  |  |
| MS                           | Pゴシック           | •     | 14 - <b>B</b> <i>I</i> <u>U</u> | 📰 🗏 🔄 🕎 % , 🐄       | 0 .00 i | = 💷   🖂 - 🔕 | ました。  |       |  |  |  |  |
|                              | D4 🗸 🏂 おばたしゅんすけ |       |                                 |                     |         |             |       |       |  |  |  |  |
|                              | A               | В     | С                               | D                   | E       | F           |       | Н     |  |  |  |  |
| 1                            | 組 💽             | 番毛    | 名前 💽                            | ふりがな 💽              | 性別・     | 誕生日         | ・血液型・ | 得点    |  |  |  |  |
| 2                            | 1               | 1     | 梅沢 薫                            | うめざわ かおる            | 男       | 1999/1/28   | 80    | Ð     |  |  |  |  |
| 3                            | 1               | 2     | 梅本 たまき                          | うめもと たまき            | 女       | 1998/10/6   | 0     | 5     |  |  |  |  |
| 4                            | 1               | 3     | 小畑 俊介                           | <u>おばた しゅんすけ</u>    | 男       | 1998/9/30   | 0     | 3     |  |  |  |  |
| 5                            | 1               | 4     | 筧花                              | かけい はな              | 女       | 1998/6/18   | 0     | 8     |  |  |  |  |
| 6                            | 1               | 5     | 金山 大五郎                          | かなやま だいごろう          | 男       | 1999/3/29   | A     | 9     |  |  |  |  |
| 7                            | 1               | 6     | 木本 綾女                           | きもと あやめ             | 女       | 1998/5/21   | В     | 9     |  |  |  |  |
| 8                            | 1               | 7     | 城咲 丈雄                           | しろさき たけお            | 男       | 1998/8/14   | 0     | 5     |  |  |  |  |
| 9                            | 1               | 8     | 土屋 亮                            | つちや りょう             | 男       | 1999/1/4    | 0     | e     |  |  |  |  |
| 10                           | 1               | 9     | 中西 法子                           | なかにし のりこ            | 女       | 1998/9/4    | 0     | 8     |  |  |  |  |
| 11                           | 1               | 10    | 沼田 孝太郎                          | ぬまた こうたろう           | 男       | 1998/8/29   | A     | 3     |  |  |  |  |
| 12                           | 1               | 11    | 半田 なぎさ                          | はんだ なぎさ             | 女       | 1998/5/12   | A     | -     |  |  |  |  |
| 13                           | 1               | 12    | 藤本 真希                           | ふじもと まき             | 女       | 1998/10/26  | A     | 8     |  |  |  |  |
| 14                           | 1               | 13    | 古田 友香                           | ふるた ともか             | 女       | 1998/11/12  | A     | Э     |  |  |  |  |
| 15                           | 1               | 14    | 森進                              | もりすすむ               | 男       | 1998/8/29   | AB    | 5     |  |  |  |  |
| 16                           | 2               | 1     | 岡田 圭                            | おかだ けい              | 男       | 1998/5/31   | A     | 2     |  |  |  |  |
| 17                           | 2               | 2     | 岡部 朝陽                           | おかべ あさひ             | 女       | 1998/5/21   | 0     | 3     |  |  |  |  |

練習問題

|    | A   | В  | С      | D          | E    | F          | G   | Н  |
|----|-----|----|--------|------------|------|------------|-----|----|
| 1  | 組 💽 | 番毛 | 名前 💽   | ふりがな 💽     | ]性別• | 誕生日 💽      | 血液型 | 得点 |
| 2  | 1   | 1  | 梅沢 薫   | うめざわ かおる   | 男    | 1999/1/28  | 0   |    |
| 4  | 1   | 3  | 小畑 俊介  | おばたしゅんすけ   | 男    | 1998/9/30  | 0   |    |
| 6  | 1   | 5  | 金山 大五郎 | かなやま だいごろう | 男    | 1999/3/29  | A   |    |
| 8  | 1   | 7  | 城咲 丈雄  | しろさき たけお   | 男    | 1998/8/14  | 0   |    |
| 9  | 1   | 8  | 土屋 亮   | つちや りょう    | 男    | 1999/1/4   | 0   |    |
| 11 | 1   | 10 | 沼田 孝太郎 | ぬまた こうたろう  | 男    | 1998/8/29  | A   |    |
| 15 | 1   | 14 | 森 進    | もりすすむ      | 男    | 1998/8/29  | AB  |    |
| 16 | 2   | 1  | 岡田 圭   | おかだ けい     | 男    | 1998/5/31  | A   |    |
| 18 | 2   | 3  | 神木 利男  | かみき としお    | 男    | 1998/12/16 | AB  |    |
| 19 | 2   | 4  | 窪田 仁晶  | くぼた ひろあき   | 男    | 1998/11/30 | A   |    |
| 20 | 2   | 5  | 久米 知史  | くめ ともふみ    | 男    | 1998/10/1  | A   |    |
| 25 | 2   | 10 | 関根 俊介  | せきねしゅんすけ   | 男    | 1999/2/15  | A   |    |
| 26 | 2   | 11 | 西井 翔太  | にしい しょうた   | 男    | 1999/1/5   | A   |    |
| 29 | 2   | 14 | 横田 慎之介 | よこた しんのすけ  | 男    | 1998/4/2   | 0   |    |
| 30 |     |    |        |            |      |            |     |    |
| 31 |     |    |        |            |      |            |     |    |
| 32 |     |    |        |            |      |            |     |    |
| 33 |     |    |        |            |      |            |     |    |
| 34 |     |    |        |            |      |            |     |    |
| 35 |     |    |        |            |      |            |     |    |

■ 図のように性別が「男」のデータだけを表示しましょう。

#### 図のように組が「2」というフィルタを追加し、2組の男のデータだけを表示しましょう。

|    | A   | В  | С      | D         | E  | F          | G   | Н  |
|----|-----|----|--------|-----------|----|------------|-----|----|
| 1  | 組 💽 | 番毛 | 名前 🔽 🔽 | ふりがな 🔽 🔽  | 性別 | 誕生日 💽      | 血液型 | 得点 |
| 16 | 2   | 1  | 岡田 圭   | おかだ けい    | 男  | 1998/5/31  | A   |    |
| 18 | 2   | 3  | 神木 利男  | かみき としお   | 男  | 1998/12/16 | AB  |    |
| 19 | 2   | 4  | 窪田 仁晶  | くぼた ひろあき  | 男  | 1998/11/30 | A   | В  |
| 20 | 2   | 5  | 久米 知史  | くめ ともふみ   | 男  | 1998/10/1  | A   | 9  |
| 25 | 2   | 10 | 関根 俊介  | せきねしゅんすけ  | 男  | 1999/2/15  | A   | 5  |
| 26 | 2   | 11 | 西井 翔太  | にしい しょうた  | 男  | 1999/1/5   | A   |    |
| 29 | 2   | 14 | 横田 慎之介 | よこた しんのすけ | 男  | 1998/4/2   | 0   | 7  |
| 30 |     |    |        |           |    |            |     |    |
| 31 |     |    |        |           |    |            |     |    |
| 32 |     |    |        |           |    |            |     |    |
| 33 |     |    |        |           |    |            |     |    |
| 34 |     |    |        |           |    |            |     |    |
| 35 |     |    |        |           |    |            |     |    |
| 36 |     |    |        |           |    |            |     |    |
| 37 |     |    |        |           |    |            |     |    |
| 38 |     |    |        |           |    |            |     |    |
| 39 |     |    |        |           |    |            |     |    |
| 40 |     |    |        |           |    |            |     |    |
|    |     |    |        |           |    |            |     |    |

## 3. 全てのデータを表示しましょう

|             |     |                                   |   |                 | 1 | メニューの <b>「データ」</b> をクリッ<br>クします。 |
|-------------|-----|-----------------------------------|---|-----------------|---|----------------------------------|
|             |     |                                   |   |                 |   |                                  |
| ツール①        | デー  |                                   |   |                 | 2 | 「フィルタ」をポイントします。                  |
| • 🝼   "") - | Z 🕈 |                                   | _ |                 |   |                                  |
| 클 🔤 🖳       | -   |                                   | - | ✓ オートフィルタ(E)    |   |                                  |
| lt          |     | 77-40)                            | ļ | すべて表示(S)        |   |                                  |
| D           |     | 集計( <u>B</u> )                    |   | フィルマオブションの設定(A) |   | J K L 🗖                          |
| な           |     | 入力規則心…                            |   | 夜雪得烧 🕣 🗕        | З | <b>「すべて表示」</b> をクリックしま           |
| <u> どけい</u> |     | テーブル(①                            |   | 48              |   | a                                |
| \$ としお      |     | 区切り位置(E)                          |   | 47              |   | 9.                               |
| ひろあき        |     | 統合( <u>N</u> )                    |   | 84              |   |                                  |
| もふみ         |     | グループとアウトラインの設定(G)                 | • | 92              |   |                                  |
| えしゅん        | 17  | ビボットテーブルとピボットグラフ レポート( <u>P</u> ) |   | 52              |   |                                  |
| しょうた        |     | 外部データの取り込み(D)                     | • | 48              |   |                                  |
| しんの         |     | ካአトወ                              | • | 76              |   |                                  |
|             |     | XML®                              | • |                 |   |                                  |
|             | 2   | データの更新( <u>R</u> )                |   |                 |   |                                  |
|             |     |                                   |   |                 |   |                                  |
|             |     |                                   |   |                 |   |                                  |
|             |     |                                   |   |                 |   |                                  |
|             |     |                                   |   |                 |   |                                  |

| <b>M</b> | icrosoft | Excel - | 生徒名  | ı簿.xls  |                     |                   |                        | <b></b> | てのヨ | <b>ジ</b> ー |
|----------|----------|---------|------|---------|---------------------|-------------------|------------------------|---------|-----|------------|
| :2       | ファイル(E)  | 編集(E    | ) 表示 | ⊻ 挿入Φ   | 書式(Q) ツール(T) データ(D) | ウィンドウ(            | 紗 ヘルプ(円)               |         |     |            |
| 10       | 💕 🔒 (    | 3 🔒 🕯   | 3 🛕  | ABC 📖 🐰 | 🗈 🔁 • 🟈   🖉 • 🖓 • [ | Σ - Δ             | 🕴 🕺   🛍 🎻 100%         | ・       | 表示さ | ミれま        |
| MS       | Pゴシック    | •       | 14 👻 | BIU     | E = = = 💀 彈 % ,     | ₹ 00. 00.<br>\$0. | <b>≠ ∉   ⊞ • ⊘</b> • . |         | た。  |            |
|          | D4       | -       |      | & おばた   | しゅんすけ               |                   |                        |         |     |            |
|          | A        | В       |      | С       | D                   | E                 | F                      | G       | Н   |            |
| 1        | 組 🕞      | 番毛      | 名前   | -       | ふりがな                | ☑性別⊂              | )誕生日 💽                 | 血液型     | 得点  |            |
| 2        | 1        | 1       | 梅沢   | 薫       | うめざわ かおる            | 男                 | 1999/1/28              | 0       | 6   |            |
| 3        | 1        | 2       | 梅本   | たまき     | うめもと たまき            |                   | 1998/10/6              | 0       | 5   |            |
| 4        | 1        | 3       | 小畑   | 俊介      | おばたしゅんすけ            | 男                 | 1998/9/30              | 0       | 3   |            |
| 5        | 1        | 4       | 筧花   | _       | かけい はな              |                   | 1998/6/18              | 0       | 8   |            |
| 6        | 1        | 5       | 金山   | 大五郎     | かなやま だいごろう          | 男                 | 1999/3/29              | A       | 9   |            |
| 7        | 1        | 6       | 木本   | 綾女      | きもと あやめ             | 女                 | 1998/5/21              | В       | 9   |            |
| 8        | 1        | 7       | 城咲   | 丈雄      | しろさき たけお            | 男                 | 1998/8/14              | 0       | 5   |            |
| 9        | 1        | 8       | 土屋   | 亮       | つちや りょう             | 男                 | 1999/1/4               | 0       | e   |            |
| 10       | 1        | 9       | 中西   | 法子      | なかにし のりこ            | 女                 | 1998/9/4               | 0       | 8   |            |
| 11       | 1        | 10      | 沼田   | 孝太郎     | ぬまた こうたろう           | 男                 | 1998/8/29              | A       | 3   |            |
| 12       | 1        | 11      | 半田   | なぎさ     | はんだ なぎさ             | 女                 | 1998/5/12              | A       |     |            |
| 13       | 1        | 12      | 藤本   | 真希      | ふじもと まき             | 女                 | 1998/10/26             | A       | 8   |            |
| 14       | 1        | 13      | 古田   | 友香      | ふるた ともか             | 女                 | 1998/11/12             | A       | 6   |            |
| 15       | 1        | 14      | 森進   |         | もりすすむ               | 男                 | 1998/8/29              | AB      | 5   |            |
| 16       | 2        | 1       | 岡田   | 圭       | おかだ けい              | 男                 | 1998/5/31              | A       | 4   |            |
| 17       | 2        | 2       | 岡部   | 朝陽      | おかべ あさひ             | 女                 | 1998/5/21              | 0       | 3   |            |
| 18       | 2        | 3       | 神木   | 利男      | かみき としお             | 男                 | 1998/12/16             | AB      | 4   |            |
| 19       | 2        | 4       | 窪田   | 仁晶      | くぼた ひろあき            | 男                 | 1998/11/30             | A       | 8   |            |

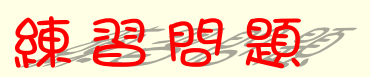

#### ■ 図のように性別が「女」で血液型が「O」のデータだけが表示されるようにフィルタを設 定しましょう。

|    | A   | В  | С      | D        | E     | F          | G   | Н  |
|----|-----|----|--------|----------|-------|------------|-----|----|
| 1  | 組 🖃 | 番毛 | 名前 💽   | ふりがな 💽   | • 性別• | 誕生日 💽      | 血液亞 | 得点 |
| 3  | 1   | 2  | 梅本 たまき | うめもと たまき | 女     | 1998/10/6  | 0   |    |
| 5  | 1   | 4  | 筧 花    | かけい はな   | 女     | 1998/6/18  | 0   |    |
| 10 | 1   | 9  | 中西 法子  | なかにし のりこ | 女     | 1998/9/4   | 0   |    |
| 17 | 2   | 2  | 岡部 朝陽  | おかべ あさひ  | 女     | 1998/5/21  | 0   |    |
| 21 | 2   | 6  | 笹原 菜々美 | ささはら ななみ | 女     | 1998/8/22  | 0   |    |
| 28 | 2   | 13 | 横田 恵望子 | よこた えみこ  | 女     | 1998/10/14 | 0   |    |
| 30 |     |    |        |          |       |            |     |    |
| 31 |     |    |        |          |       |            |     |    |
| 32 |     |    |        |          |       |            |     |    |
| 33 |     |    |        |          |       |            |     |    |
| 34 |     |    |        |          |       |            |     |    |
| 35 |     |    |        |          |       |            |     |    |
| 36 |     |    |        |          |       |            |     |    |
| 37 |     |    |        |          |       |            |     |    |
| 38 |     |    |        |          |       |            |     |    |
| 39 |     |    |        |          |       |            |     |    |
| 40 |     |    |        |          |       |            |     |    |

■ すべてのデータを表示しましょう。